Fortech S.r.l Via Rigoletto,4 47922 Rimini (RN) Italia P. IVA 03618500403 T. +39 0541 364611

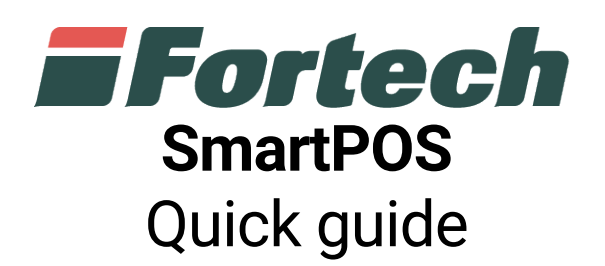

fortech.it info@fortech.it

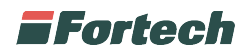

# REVISIONI

| Rev. | Data       | Commenti | Pag. | Autore         |
|------|------------|----------|------|----------------|
| 01   | 14/03/2019 |          | all  | Serena Mangano |
|      |            |          |      |                |

## SOMMARIO

| REVISIC  | NI                                      | 1  |
|----------|-----------------------------------------|----|
| 1. ACCE  | SSO AL SISTEMA                          | 3  |
| 2. INTER | RFACCIA PRINCIPALE – FRONT OFFICE       | 3  |
| 3. CAM   | BIARE MODALITÀ OPERATIVA                | 4  |
| 4. CAM   | BIARE I PREZZI DEI PRODOTTI             | 4  |
| 5. EROG  | AZIONI SU FRONTOFFICE                   | 5  |
| 5.1 Ag   | ggiunta di un'erogazione allo scontrino | 6  |
| 5.2 St   | ampa dello scontrino                    | б  |
| 5.3 M    | etodo di pagamento                      | 6  |
| 5.4 Pa   | agamento con carta                      | б  |
| 5.5 Ri   | stampa scontrino                        | 7  |
| 6. RIME  | BORSO CODICI DI RESTO                   | 7  |
| 7. ACCI  | ESSO A MENÙ GESTORE                     | 8  |
| 8. RIAV  | VIO APPLICATIVO E RIAVVIO MACCHINA      | 9  |
| 9. PIAN  | IFICAZIONE CHIUSURA GIORNATA AUTOMATICA | 9  |
| 10. CHI  | USURA GIORNATA MANUALE                  | 10 |
| 11. REP  | ORTISTICA BASE                          | 10 |
| 11.1     | Venduto per Giornata - Turno            | 11 |
| 11.2     | Venduto per giornata                    | 12 |
| 11.3     | Report                                  | 14 |
| 11.3     | 3.1 Report per turno giornata           |    |
| 11.3     | 3.2 Report per turno stazione           |    |
| 11.3     | 3.3 Report per giornata                 |    |
| 11.3     | 3.4 Report per periodo                  |    |
| 11.4     | Resti Self per Giornata                 | 19 |
| 11.5     | Monitor erogazioni                      | 20 |
| 11.6     | Livelli serbatoi                        | 20 |

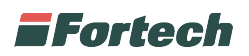

| 11.7 | Totalizzatori           | .22 |
|------|-------------------------|-----|
| 11.8 | Prelievo contabile      | .22 |
| 11.9 | Rifornimenti carburante | .23 |

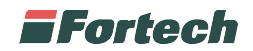

## **1. ACCESSO AL SISTEMA**

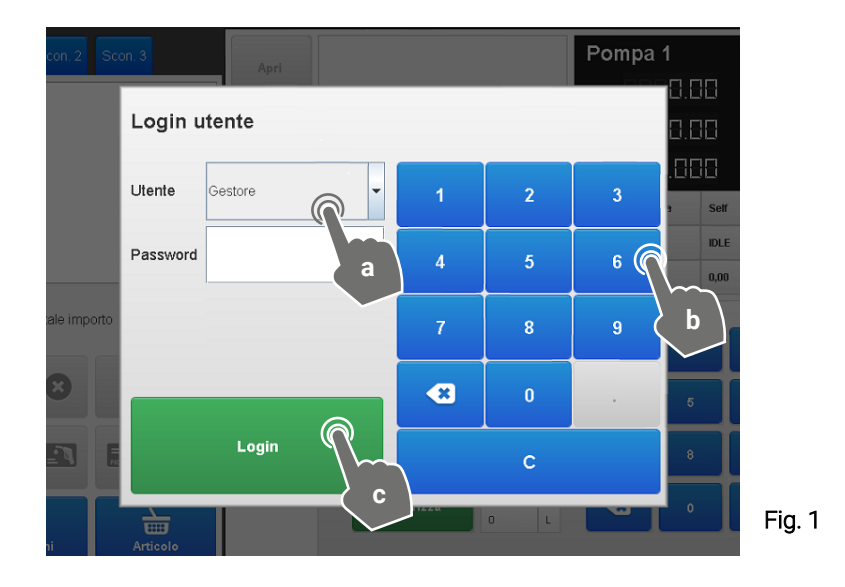

a) Selezionare "Utente" Gestore

- b) Inserire Password
- c) Cliccare su <u>Login</u>

# 2. INTERFACCIA PRINCIPALE – FRONT OFFICE

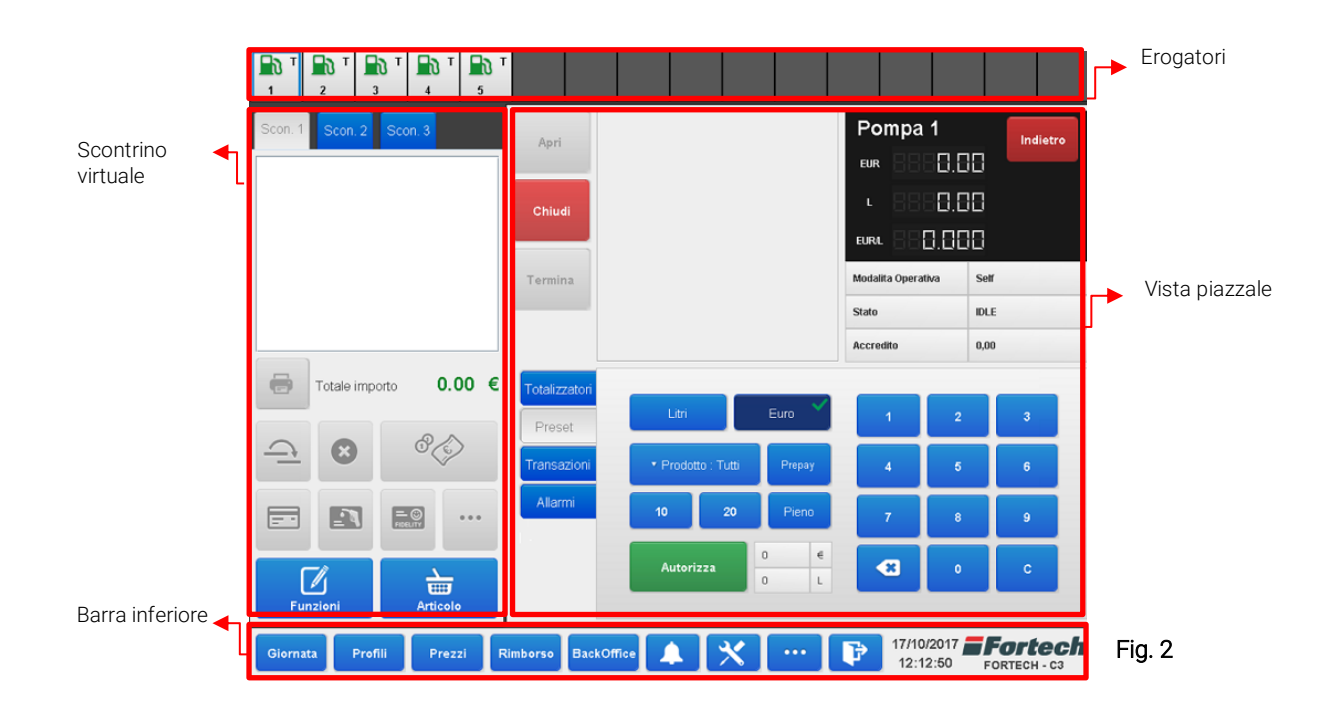

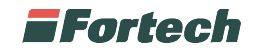

# 3. CAMBIARE MODALITÀ OPERATIVA

Dalla "barra inferiore" (Fig. 2) su Profili.

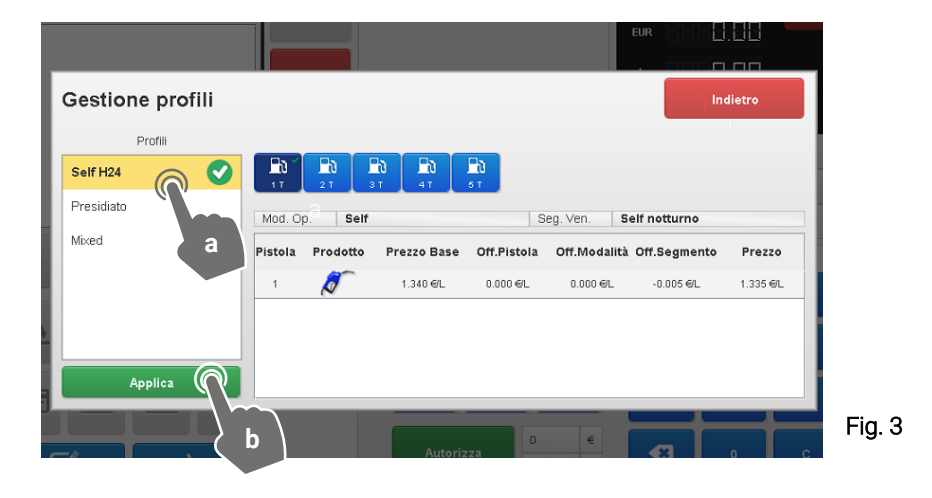

Si aprirà il pannello su "Gestione profili", selezionare un Profilo (a) e cliccare su Applica (b).

# 4. CAMBIARE I PREZZI DEI PRODOTTI

Dalla "barra inferiore" (Fig. 2) cliccare su <u>Prezzi</u>. Si aprirà la finestra "Cambio prezzi" quindi selezionare il prodotto al quale si desidera cambiare il prezzo (Fig. 4).

| Home             | Cambio p    | rezzi      | 13/  | 10/2017 - 1 | 1:09:00      |          |
|------------------|-------------|------------|------|-------------|--------------|----------|
|                  | Prodotto    | Prezzo att | uale | ,           | rezzo futuro |          |
| Ø                | SenzaPiombo | 1.250      |      |             | 1.250        | R        |
| T                | Diesel*     | 1.500      |      |             | 1.500        |          |
|                  | Applica     | Prezzi     |      |             |              | Fig. 4   |
| 💈 Cambio         | prezzi      |            |      |             |              |          |
| Segmento Vendita | Servito     |            | 1    | 2           | 3            |          |
| Prodotto         | SenzaPiombo |            | 4    | 5           | a            |          |
| Prezzo base      | 1.250       |            | 4    | <u>P</u>    | -            |          |
| Prezzo corrente  | 1.250       |            | 7    | 8 <         | b            |          |
| Prezzo futuro    | - 1.250     | +          | •    | 0           | +/-          |          |
| Conferma         | Annulla     | a          | <    |             | с            | Fig. 5   |
|                  | c           |            |      |             |              | . i.g. e |

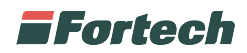

Una volta selzionato il prodotto selezionare la casella "Prezzo futuro" (a), inserire il nuovo prezzo (b) e cliccare su <u>conferma (</u>come da immagine nella pagina precedente).

| Home                                                                                                    | Cambio I    | orezzi 13/1    | 0/2017 - 11:09:00 |   |
|----------------------------------------------------------------------------------------------------|-------------|----------------|-------------------|---|
|                                                                                                    | Prodetto    | Prezzo attuale | Prezzo futuro     |   |
| Ø                                                                                                    | SenzaPiombo | 1.250          | 1.250             |   |
| 1 contraction of the second second se | Diesel+     | 1.500          | 1.500             |   |
|                                                                                                    | Applic      | a Prezzi       |                   | F |
|                                                                                                    |             |                |                   |   |

Effettuate le modifiche ad uno o più prodotti, cliccare su Applica Prezzi (Fig. 6).

## **5. EROGAZIONI SU FRONTOFFICE**

Dalla schermata "Vista piazzale" (Fig. 2.), cliccare su Vedi Erogazione.

|                         |                        | ຽ <b>່</b> I |                     |                           |               |
|-------------------------|------------------------|--------------|---------------------|---------------------------|---------------|
| Scon. 1 Scon. 2 Scon. 3 | Lista Erogazione       |              |                     |                           | Vedi Piazzale |
|                         | € 6869.13<br>⊾ 6869.02 | 3            | 17:11<br>11/04/2016 | aggiungi                  | ୖୡ୕ୣୡୖ        |
|                         | e 8888.91              | 1            | 09:34<br>12/04/2016 | aggiungi                  | ୖୡ୕ୣ          |
|                         | • 8883.97<br>L 8883.57 | 7 2          | 09:34<br>12/04/2016 | aggiungi                  | ୖୡ୕୕ୢ         |
|                         | • 8882.30<br>L 8882.01 | 7 1          | 09:42<br>12/04/2016 | aggiungi                  | ୖୡ୕୕ୢ         |
| Totale importo 0.00 €   | • 8820.83<br>L 8818.75 | 2            | 09:43<br>12/04/2016 | aggiungi                  | ୖୡ୕ୣ          |
|                         |                        |              |                     |                           |               |
| Funzioni Articolo       | <                      | _][<         | 1/1                 | > ][                      | >>            |
| Giornata Profili Uter   | nte Cambio<br>Prezzi   | Rimborso     | Allari              | mi 12/04/2016<br>09:43:58 | Fortech       |

Si aprirà la schermata in cui nella parte destra sono elencate tutte le erogazioni di tutte le pompe non ancora pagate (Fig. 7).

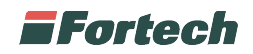

## 5.1 Aggiunta di un'erogazione allo scontrino

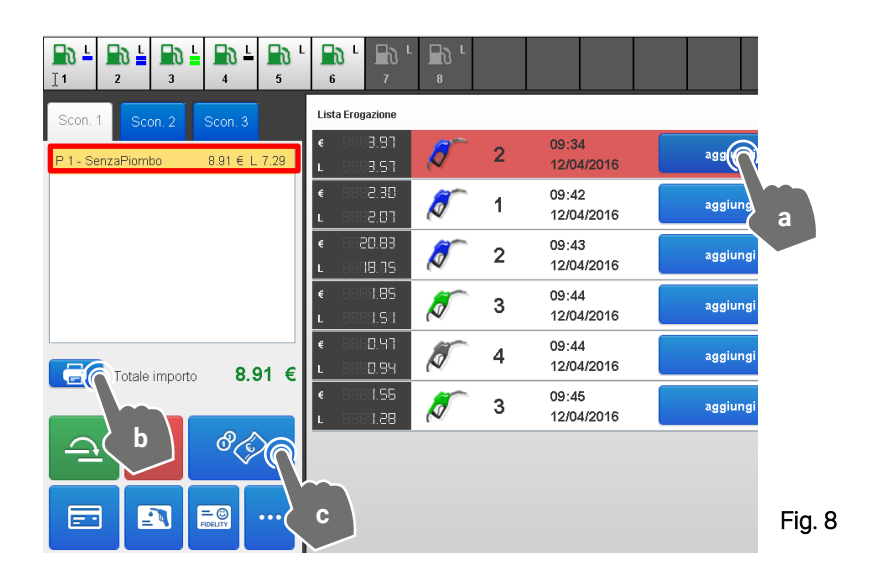

Dalla schermata delle erogazioni cliccare su <u>Aggiungi (a)</u> per riportare l'erogazione nella casella dello scontrino virtuale a sinistra (Fig. 8).

## 5.2 Stampa dello scontrino

- b) Cliccare sull'icona della stampante per stampare uno scontrino (Fig. 8).
- c) Scegliere un metodo di pagamento (Fig. 7).

### 5.3 Metodo di pagamento

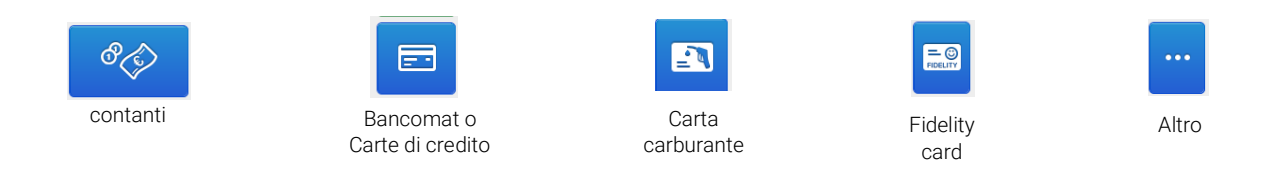

## 5.4 Pagamento con carta

Selezionando il metodo di pagamento con carta si aprirà una schermata dalla quale è possibile scegliere il POS destinato al pagamento.

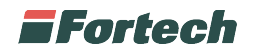

### 5.5 Ristampa scontrino

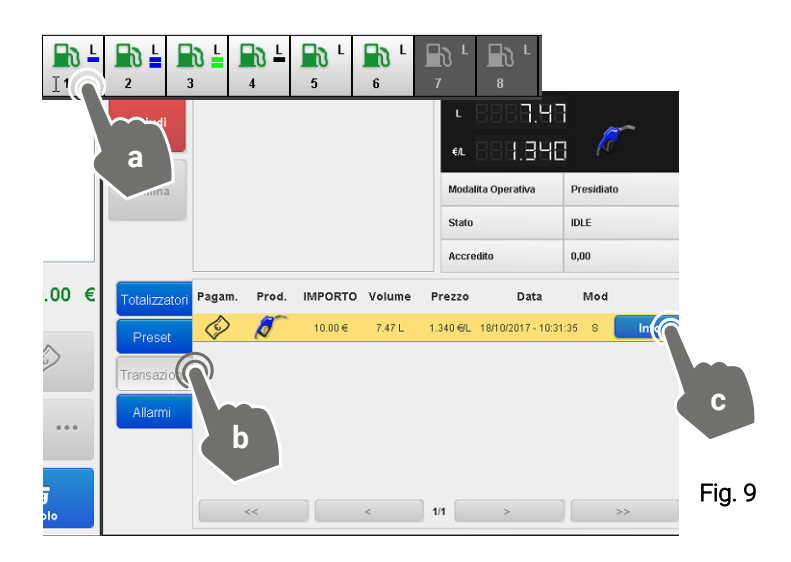

Per ristampare uno scontrino, selezionare un <u>Erogatore</u> dalla barra superiore (a) quindi cliccare su <u>Transazioni (b)</u> e successivamente su su <u>Info (c)</u>.

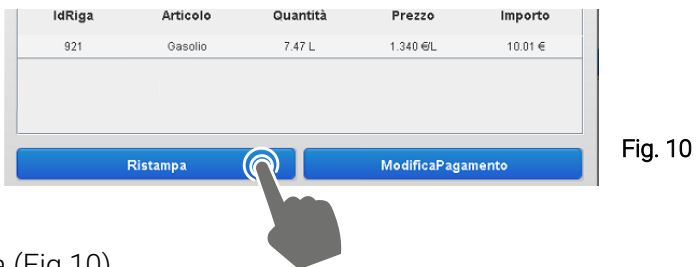

Infine cliccare su <u>Ristampa</u> (Fig.10)

## 6. RIMBORSO CODICI DI RESTO

Dalla "Barra inferiore" (Fig. 2) cliccare su Rimborso.

| Gestione rimbor       | so            |               | l'      | ndietro |
|-----------------------|---------------|---------------|---------|---------|
| Codice resto          |               | 1             | 2       | 3       |
| Data emissione        | <b>iii </b>   | 4             | 5       | 6       |
| visualizza codici     | Attivati      | 7             | 8       | 9       |
| Ce                    | rca           |               | 0       | с       |
| Data emissione        | Codic         | Importo resto |         |         |
| 10/08/2017 - 09:01:52 | 446722523 a   | 5.00 €        | I       | nfo 🕥   |
| 04/08/2017 - 14:44:56 | 3496962182552 | 0.80€         |         | nfo 🗸 🟴 |
| 13/07/2017 - 11:06:17 | 4942227843854 | 1.93 €        | I       | nfo     |
| 13/07/2017 - 10:46:52 | 1836194611192 | 1.39 €        | . I     | nfo     |
| 22/06/2017 - 11:08:13 | 1162046085805 | 20.00 €       | <b></b> | nfo     |
|                       |               |               |         |         |

Fig. 11

Dopo aver inserito le prime cifre del codice resto, cliccare su <u>Cerca (</u>a), quindi premere <u>Info</u>, accanto al codice resto (b).

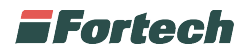

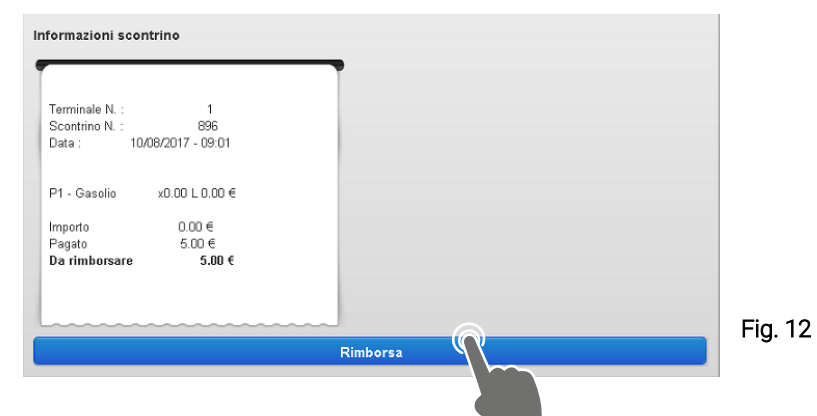

Infine cliccare su <u>Rimborsa</u> (Fig.12)

# 7. ACCESSO A MENÙ GESTORE

Dalla "Barra inferiore" (Fig. 2) cliccare su Impostazioni.

| ×  | smartPO        | S 16/10/2017 - 18:01:55 |  |
|----|----------------|-------------------------|--|
|    |                |                         |  |
|    |                |                         |  |
|    | Lancia POS     | Stop POS                |  |
| Ri | avvia computer | Spegni computer         |  |
|    |                |                         |  |
|    |                |                         |  |
|    |                |                         |  |
|    |                |                         |  |

×

Premere sulla tastiera la combinazione di tasti: Ctrl+Alt+M

| <b>∂</b> Shift | X   | C V B N M | < , | > •  | ? /<br>/ |  |
|----------------|-----|-----------|-----|------|----------|--|
| Ctrl           | Alt |           | Alt | Ctrl | ← Home   |  |

Effettuare il Login Gestore

| Login u  | tente     |   |   |   |
|----------|-----------|---|---|---|
| Utente   | Gestore 🔫 | 1 | 2 | 3 |
| Password |           |   | 5 | 6 |
|          |           | 7 | 8 | 9 |
|          |           | * | 0 |   |
|          | Login     |   | c |   |

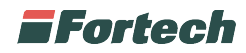

Il Menù gestore (Fig.13) si implementerà di nuove funzionalità (Fig.14)

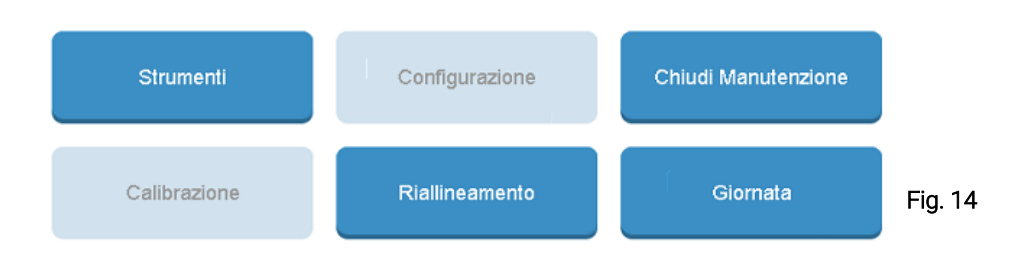

## 8. RIAVVIO APPLICATIVO E RIAVVIO MACCHINA

Dal "Menù gestore" cliccare su Strumenti (Fig. 14) e premere Riavvia (Fig. 15)

|                |                                                        | Chiudi                      |                           | Comp                     | uter                | Spegni<br>Riavvia |  |
|----------------|--------------------------------------------------------|-----------------------------|---------------------------|--------------------------|---------------------|-------------------|--|
|                | G                                                      | estione di term             | iinali e P                | os                       |                     | Lancia            |  |
|                |                                                        |                             |                           |                          |                     |                   |  |
| Id             | Descrizione                                            | Codice                      | Тіро                      | Attivo                   | Note                |                   |  |
| ld<br>1        | Descrizione<br>Terminale 1                             | Codice<br>OP1               | Тіро<br>ОРТ               | Attivo<br>Si             | Note                | Chiudi            |  |
| ld<br>1<br>2   | Descrizione<br>Terminale 1<br>Terminale 2              | Codice<br>OP1<br>OP2        | Tipo<br>OPT<br>OPT        | Attivo<br>Si<br>Si       | Note                | Chiudi            |  |
| ld 1<br>2<br>3 | Descrizione<br>Terminale 1<br>Terminale 2<br>Cassa POS | Codice<br>OP1<br>OP2<br>CS1 | Tipo<br>OPT<br>OPT<br>POS | Attivo<br>Si<br>Si<br>Si | Note<br>(questo PC) | Chiudi            |  |

# 9. PIANIFICAZIONE CHIUSURA GIORNATA AUTOMATICA

Dal "Menù gestore" cliccare su <u>Giornata</u> (Fig. 14).

| Home                    | Gestione g | giornata      | 16/10/201 | 7 - 18:07:40 |
|-------------------------|------------|---------------|-----------|--------------|
| Gic∛nata corren         | te         |               |           |              |
| Id Giornata Contabile : | 417        | Data Inizio : | 15/10/2   | 2017 - 19:00 |
| Id Turno Stazione :     | 420        | Data Inizio : | 15/10/2   | 2017 - 19:00 |
| Planificazione          |            |               |           |              |

Dalla finestra "Gestione giornata" Selezionare i "giorni della settimana" in cui pianificare la chiusura giornata (a) e inserire "l'ora di chiusura giornata" (b), infine cliccare su <u>Salva</u>.

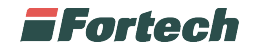

## **10. CHIUSURA GIORNATA MANUALE**

Dalla "Barra inferiore" (Fig. 2) cliccare su Giornata.

| IdGiornata         419         IdGiornata         422           Data Inizio         17/10/2017 - 19:00:09         Data Inizio         17/10/2017 - 19:00:09 | Giorna            | ta Contabile          | Turno stazione |                       |  |
|----------------------------------------------------------------------------------------------------|-------------------|-----------------------|----------------|-----------------------|--|
| Data Inizio 17/10/2017 - 19:00:09 Data Inizio 17/10/2017 - 19:00:09                                                                                         | ldGiornata        | 419                   | IdGiornata     | 422                   |  |
|                                                                                                    | Data Inizio       | 17/10/2017 - 19:00:09 | Data Inizio    | 17/10/2017 - 19:00:09 |  |
| N° Turni stazione 1                                                                                                    | N° Turni stazione | 1                     |                |                       |  |

Dalla pagina "Gestione giornate" cliccare su <u>Nuova Giornata Contabile</u> e confermare premendo <u>Conferma</u>.

## **11. REPORTISTICA BASE**

Dalla "Barra inferiore" (Fig. 2) cliccare su Backoffice.

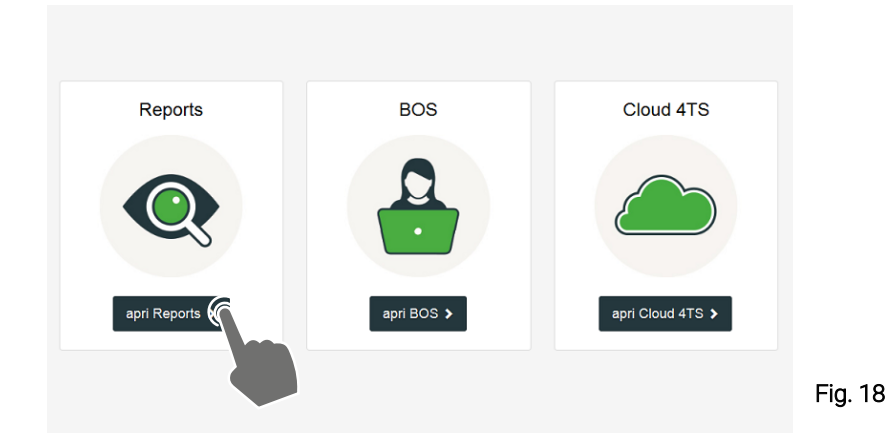

Selezionare apri Reports (Fig.18) ed effettuare il Login a SiteManager Report.

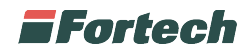

## 11.1 Venduto per Giornata - Turno

II Riepilogo erogato per segmento di vendita

Dalla barra del menù selezionare <u>Venduto</u> > <u>Venduto per Turno Giornata</u>

Il report "Venduto per Turno Giornata" consente di visualizzare rapidamente i volumi e gli importi di tutto il venduto Oil di una giornata contabile suddivisa per alcuni eventi specifici:

- cambio prezzi
- cambio profilo
- allineamento totalizzatori
- inizio calibrazione
- fine calibrazione

#### Giornata contabile:

318 - dal 22/05/2017 19:00:08 al 23/05/2017 19:00:10

Cliccare sulla casella della <u>List box</u>, selezionare la <u>giornata contabile</u> che si desidera visualizzare e cliccare su <u>Visualizza Giornata.</u>

|       |                     |                     |                | Gasolio |         | TOTALE |         |
|-------|---------------------|---------------------|----------------|---------|---------|--------|---------|
| Dett. | Data/Ora Inizio     | Data/Ora Fine       | Tipologia      | Volume  | Importo | Volume | Importo |
|       | 22/05/2017 19:00:08 | 23/05/2017 10:57:01 | CAMBIO_PROFILO | 0,00    | 0,00    | 0,00   | 0,00    |
| +     | 23/05/2017 10:57:01 | 23/05/2017 11:16:27 | CAMBIO_PROFILO | 6,88    | 10,33   | 6,88   | 10,33   |
| +     | 23/05/2017 11:18:27 | 23/05/2017 11:43:26 | CAMBIO_PROFILO | 4,38    | 6,56    | 4,38   | 6,56    |
|       | 23/05/2017 11:43:26 | 23/05/2017 11:44:31 | CAMBIO_PROFILO | 0,00    | 0,00    | 0,00   | 0,00    |
|       | 23/05/2017 11:44:31 | 23/05/2017 11:45:07 | CAMBIO_PROFILO | 0,00    | 0,00    | 0,00   | 0,00    |
|       | 23/05/2017 11:45:07 | 23/05/2017 11:45:56 | CAMBIO_PROFILO | 0,00    | 0,00    | 0,00   | 0,00    |
|       | 23/05/2017 11:45:56 | 23/05/2017 19:00:10 | CAMBIO_PROFILO | 0,00    | 0,00    | 0,00   | 0,00    |
|       |                     |                     |                | 11,26   | 16,89   | 11,26  | 16,89   |

Il report mostra i volumi e gli importi suddivisi per segmento di vendita durante i diversi turni di giornata.

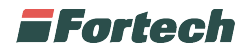

## 11.2 Venduto per giornata

Dalla barra del menù selezionare Venduto > Venduto per Giornata

Il report "Venduto per giornata" consente di visualizzare rapidamente i volumi e gli importi di tutto il venduto Oil di una giornata contabile.

| I | N. giornate in elenco: | 5          | C Aggiorna Elenco Giornate |   |                       |
|---|------------------------|------------|----------------------------|---|-----------------------|
| ( | Giornata contabile     | :          |                            |   |                       |
|   | 826853 - dal 16/04/201 | 6 19:33:52 | al 17/04/2016 19:02:41     | • | Visualizza Giornata 🕥 |
|   |                        |            |                            |   |                       |

Cliccare sulla casella della <u>List box</u>, selezionare la giornata contabile che si desidera visualizzare e cliccare su <u>Visualizza Giornata</u>.

NB: nel caso di giornate con un'elevata attività, l'elaborazione dei dati potrebbe richiedere alcuni minuti.

Il venduto è diviso in 3 macro sezioni: in alto è presente il venduto Oil riepilogato per prodotto, seguito dal riepilogo venduto per modalità di pagamento e in basso il riepilogo per prezzo applicato.

### REPORT VENDUTO SEGMENTO DI VENDITA

| venduto per modant           |                                                                                                    |          |          |             |          |          |          |           |
|------------------------------|----------------------------------------------------------------------------------------------------|----------|----------|-------------|----------|----------|----------|-----------|
| Dettaglio FaiDaTe            |                                                                                                    | Servito  |          | Self TOTALE |          |          |          |           |
| Prodotto                     | Volume                                                                                                    | Importo  | Volume   | Importo     | Volume   | Importo  | Volume   | Importo   |
| Diesel                       | 281,72                                                                                                    | 380,00   | 4.344,34 | 5.208,96    | 1.241,53 | 1.488,64 | 5.867,59 | 7.077,60  |
| DIESEL+                      | 88,00                                                                                                    | 118,73   | 330,87   | 423,15      | 277,90   | 355,43   | 696,77   | 897,31    |
| Verde                        | 392,07                                                                                                    | 619,01   | 1.767,34 | 2.543,13    | 719,07   | 1.034,72 | 2.878,48 | 4.196,86  |
| TOTALE                       | 761,79                                                                                                    | 1.117,74 | 6.442,55 | 8.175,24    | 2.238,50 | 2.878,79 | 9.442,84 | 12.171,77 |
| Attenzione! Richiedere il de | Attenzione! Richiedere il dettaglio per periodi lunghi può richiedere diversi minuti di elaborazione, fino a non produrre un risultato! |          |          |             |          |          |          |           |

#### Venduto per modalità di vendita

Il report mostra i volumi e gli importi suddivisi per prodotto e modalità di vendita delle testate, nel periodo richiesto. Cliccare su <u>Dettaglio</u> per visualizzare i dettagli di ogni singola erogazione effettuata nella giornata selezionata.

#### Giornata: dal 16/04/2016 19:33:52 al 17/04/2016 19:02:42

| ID Erog. | Prodotto | Tipo Servizio | Mod. Operativa | Data Erog.          | Testata | Pistola | Prezzo | Volume | Importo |
|----------|----------|---------------|----------------|---------------------|---------|---------|--------|--------|---------|
| 295626   | Diesel   | Prepay        | Self           | 16/04/2016 20:21:00 | 4       | 4       | 1,199  | 16,68  | 20,00   |
| 295625   | Diesel   | Prepay        | Self           | 16/04/2016 20:21:11 | 3       | 4       | 1,199  | 41,70  | 50,00   |
| 295627   | Diesel+  | Prepay        | Self           | 16/04/2016 20:23:27 | 4       | 3       | 1,279  | 31,27  | 40,00   |
| 295629   | Verde    | Prepay        | Self           | 16/04/2016 20:25:02 | 4       | 1       | 1,439  | 6,95   | 10,00   |
| 295628   | Diesel+  | Prepay        | Self           | 16/04/2016 20:25:46 | 3       | 3       | 1,279  | 4,03   | 5,15    |
| 295630   | Diesel   | Prepay        | Self           | 16/04/2016 20:26:05 | 5       | 4       | 1,199  | 16,68  | 20,00   |

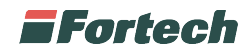

La tabella di dettaglio (nella pagina precedente) mostra le specifiche di tutte le erogazioni (ID, prodotto, modalità self o servito, data e ora, numero di testata, pistola, credito, prezzo, volume e importo).

NB: le vendite comprendono anche eventuali prove di erogazione.

### REPORT VENDUTO PER MODALITÀ DI PAGAMENTO

| Riepilogo erogato per modalità di pagamento |          |  |  |  |  |
|---------------------------------------------|----------|--|--|--|--|
| Tipo Pagamento                              | Importo  |  |  |  |  |
| Contanti                                    | 1.583,50 |  |  |  |  |
| Pagobancomat                                | 568,73   |  |  |  |  |
| Carta Di Credito                            | 40,33    |  |  |  |  |
| Privata                                     | 115,25   |  |  |  |  |
| Codiceresto                                 | 7,58     |  |  |  |  |
| O Multicard                                 | 56,16    |  |  |  |  |
| Buono Carburante                            | 30,00    |  |  |  |  |
| TOTALE                                      | 2.401,55 |  |  |  |  |

Il report permette di visualizzare i volumi e gli importi di vendita in base al tipo di pagamento utilizzato dal cliente.

#### REPORT VENDUTO PER PREZZO APPLICATO

| Prodotto | Modalità        | Prezzo | Volume    | Importo   |  |  |
|----------|-----------------|--------|-----------|-----------|--|--|
| Diesel+  | Self            | 1,268  | 1.306,22  | 1.656,29  |  |  |
| Diesel+  | Impianto Aperto | 1,448  | 176,81    | 256,01    |  |  |
| Verde+   | Self            | 1,512  | 439,63    | 664,64    |  |  |
| Verde+   | Impianto Aperto | 1,692  | 55,46     | 93,84     |  |  |
| Diesel   | Self            | 1,168  | 19.946,14 | 23.297,38 |  |  |
| Diesel   | Impianto Aperto | 1,348  | 2.036,04  | 2.744,53  |  |  |
| Verde    | Self            | 1,362  | 6.774,75  | 9.226,37  |  |  |
| Verde    | Impianto Aperto | 1,542  | 664,16    | 1.024,08  |  |  |
| TOTALE   |                 |        | 31.399,21 | 38.963,14 |  |  |

Riepilogo venduto per prezzo applicato

l report evidenzia il volume e gli importi raggruppati per prezzo applicato, prodotto e tipo servizio.

NB: Tale report prende in considerazione come realmente hanno erogato le testate e non la modalità operativa applicata.

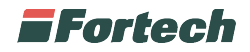

## 11.3 Report

Dalla barra del menù selezionando Venduto è possibile accedere a quattro diversi report:

- Report per Turno Giornata
- Report per Turno Stazione
- Report per Giornata
- Report per Periodo

Ognuno di questi report analizza un range temporale differente, ad esempio il "report per giornata" analizza una giornata contabile, mentre il "report per turno Giornata" analizza i diversi turni.

Il contenuto di ogni report è il medesimo, cambia soltanto l'arco temporale di riferimento. Il venduto, nei diversi report, è suddiviso in diverse sezioni:

- Erogato per segmento di vendita
- Erogazione presidiata impianto
- Totalizzatori
- Riepilogo erogato per modalità di pagamento
- Venduto Non Oil
- Movimenti di cassa
- Incassi

#### EROGATO PER SEGMENTO DI VENDITA

| ١ | /enduto | per | moda | alità | di v | endita |  |
|---|---------|-----|------|-------|------|--------|--|
|   |         |     |      |       |      |        |  |

| Dettag   | Dettagi   |           | Pre      | Prepay Fai da te |          | la te    | TOTALE    |           |  |
|----------|-----------|-----------|----------|------------------|----------|----------|-----------|-----------|--|
| Prodotto | Volume    | Importo   | Volume   | Importo          | Volume   | Importo  | Volume    | Importo   |  |
| Diesel   | 9.083,68  | 10.891,47 | 1.883,72 | 2.264,19         | 1.011,84 | 1.364,93 | 11.979,24 | 14.520,59 |  |
| DIESEL+  | 889,22    | 1.137,30  | 121,46   | 155,34           | 248,86   | 335,73   | 1.259,54  | 1.628,37  |  |
| Verde    | 3.186,73  | 4.585,57  | 688,75   | 991,09           | 794,23   | 1.254,04 | 4.669,71  | 6.830,70  |  |
|          | 13.159,63 | 16.614,34 | 2.693,93 | 3.410,62         | 2.054,93 | 2.954,70 | 17.908,49 | 22.979,66 |  |

Il report mostra i volumi e gli importi suddivisi per prodotto e modalità di vendita delle testate, nel periodo richiesto.

Cliccare su <u>Dettaglio</u> per visualizzare i dettagli di ogni singola erogazione effettuata nel periodo selezionato o nella giornata richiesta.

| ID Erog. | Prodotto | Tipo Servizio | Mod. Operativa | Data Erog.          | Testata | Pistola | Prezzo | Volume | Importo |
|----------|----------|---------------|----------------|---------------------|---------|---------|--------|--------|---------|
| 296146   | Verde    | Prepay        | Self           | 17/04/2016 19:04:23 | 3       | 1       | 1,439  | 13,90  | 20,00   |
| 296147   | Diesel   | Prepay        | Self           | 17/04/2016 19:05:24 | 4       | 4       | 1,199  | 16,68  | 20,00   |
| 296148   | Diesel   | Prepay        | Self           | 17/04/2016 19:06:13 | 3       | 4       | 1,199  | 16,68  | 20,00   |
| 296149   | Verde    | Prepay        | Self           | 17/04/2016 19:06:44 | 5       | 2       | 1,439  | 6,95   | 10,00   |
| 296150   | Verde    | Prepay        | Self           | 17/04/2016 19:08:34 | 5       | 2       | 1,439  | 3,47   | 5,00    |

La pagina è esportabile in Excel cliccando sul tasto Esporta in excel.

NB: le vendite comprendono anche eventuali prove di erogazione.

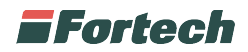

#### TOTALIZZATORI

Il report permette di visualizzare sia i contatori iniziali e finali, la differenza tra contatore iniziale e finale e i volumi e relativi importi dei rifornimenti suddivisi per testata e per prodotto erogato. Qualora la differenza tra i contatori sia differente dell'erogato il valore verrà evidenziato in rosso.

| Totalizzatori | otalizzatori |          |                       |                     |            |  |  |
|---------------|--------------|----------|-----------------------|---------------------|------------|--|--|
| Testata       | Pistola      | Prodotto | Contatore<br>iniziale | Contatore<br>finale | Differenza |  |  |
| 1 + 2         | 1 + 1        | Verde    | 725.079               | 725.433             | 354        |  |  |
| 1 + 2         | 2 + 2        | Verde    | 473.409               | 473.957             | 548        |  |  |
| 1 + 2         | 3 + 3        | Diesel+  | 100.299               | 100.584             | 285        |  |  |
| 1 + 2         | 4 + 4        | Diesel   | 1.823.379             | 1.824.995           | 1.616      |  |  |
| 3 + 4         | 1 + 1        | Verde    | 1.901.326             | 1.902.927           | 1.601      |  |  |
| 3 + 4         | 2 + 2        | Verde    | 52.275                | 53.002              | 727        |  |  |
| 3 + 4         | 3 + 3        | Diesel+  | 425.114               | 425.646             | 532        |  |  |
| 3 + 4         | 4 + 4        | Diesel   | 6.520.480             | 6.525.531           | 5.051      |  |  |
| 5+6           | 1 + 1        | Verde    | 1.314.734             | 1.315.914           | 1.180      |  |  |
| 5 + 6         | 2 + 2        | Verde    | 681.632               | 681.894             | 262        |  |  |
| 5 + 6         | 3 + 3        | Diesel+  | 406.800               | 407.242             | 442        |  |  |
| 5 + 6         | 4 + 4        | Diesel   | 6.429.545             | 6.434.858           | 5.313      |  |  |
|               |              |          |                       | TOTALE              | 17.911     |  |  |

### REPORT RIEPILOGO EROGATO PER MODALITA' DI PAGAMENTO

| ■ Riepilogo Erogato p | er modalità di pagamento |
|-----------------------|--------------------------|
|                       |                          |

| Dettaglio |         | Tipo Pagar | nento                       |         | Volume  |          | Importo  |                |          |
|-----------|---------|------------|-----------------------------|---------|---------|----------|----------|----------------|----------|
| +         |         | Contar     | nti                         |         |         | 4.265,00 |          |                |          |
| -         |         | O Buono    | Carburante                  |         | 25,59   |          |          |                |          |
| N. Erog.  | Term.   | Prodotto   | Data Trans                  | Testata | Pistola | Prezzo   | Quantità | Importo        | Carta    |
| 23652     | 0       | Diesel     | 16/04/2016 09:21:29         | 7       | 1       | 1,199    | 20,8     | 5 <b>25,00</b> |          |
| 23684     | 0       | Verde      | Verde 16/04/2016 10:15:31 5 |         |         | 1,424    | 4,7      | 6,75           |          |
|           |         |            |                             |         |         |          |          |                |          |
| +         |         | O Multica  | ard                         |         |         |          | 75,42    |                | 113,95   |
| +         | 👥 PagoB | ANCOMAT    | 258,23 344                  |         |         |          |          |                |          |
| + Privata |         |            |                             |         |         | 28,52    |          |                | 34,20    |
|           |         | TOTALE     |                             |         |         |          | 3.460,74 |                | 4.793,21 |

Il report permette di visualizzare i volumi e gli importi di vendita in base al tipo di pagamento utilizzato dal cliente. Per visualizzare i dettagli delle erogazioni effettuate con la modalità di pagamento interessata, cliccare sul <u>tasto +</u>.

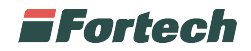

#### **REPORT VENDUTO NON OIL**

#### II Venduto NonOil

| Dettaglio    | Reparto      | Aliquota IVA  | Quantita' | Importo |
|--------------|--------------|---------------|-----------|---------|
| -            | IVA 22%      |               | 1,00      | 20,00   |
| Articolo     | U.M. Pr      | ezzo Quantità | Import    | 0       |
| accessori 20 |              | 20,000        | 1,00      | 20,00   |
|              |              |               |           |         |
| +            | LAVAGGIO 22% |               | 12,00     | 143,00  |
|              |              | TOTALE        | 13,00     | 163,00  |

Il report permette di visualizzare le vendite della parte Non Oil suddivise per reparto. Per visualizzare i dettagli di vendita di ogni singolo reparto effettuati nel range di tempo selezionato, cliccare sul <u>tasto +</u>.

#### **REPORT MOVIMENTI DI CASSA**

| ■ Movimenti di cassa |         |  |  |  |  |  |
|----------------------|---------|--|--|--|--|--|
| Causale              | Importo |  |  |  |  |  |
| Resto                | -31,50  |  |  |  |  |  |
| TOTALE               | -31,50  |  |  |  |  |  |

Il report evidenzia il flusso monetario, dato dalla differenza tra le entrate e le uscite monetarie, del periodo preso in esame. Ad esempio è possibile visualizzare il totale dei rimborsi bruciati e il mancato erogato.

#### **REPORT INCASSI**

| Incassi         |           |                   |          |
|-----------------|-----------|-------------------|----------|
| Postazione      | Dettaglio | Tipo Pagamento    | Importo  |
| CassaAutomatica |           | Contanti          | 72,00    |
| Terminale 1     | +         | Contanti          | 190,00   |
| Terminale 2     | <b></b>   | Contanti          | 1.080,00 |
| Taglio          |           | Quantità          | Importo  |
| <b>[0]</b> 50   |           | 3                 | 150,00   |
| <b>[]</b> 20    |           | 29                | 580,00   |
| <b>[]</b> 10    |           | 21                | 210,00   |
| <b>5</b>        |           | 28                | 140,00   |
|                 |           | TOTALE            | 1.080,00 |
|                 |           |                   |          |
| Terminale 2     |           | 👥 Carta Bancaria  | 224,88   |
| Terminale 2     |           | 🔚 Carta Privata   | 34,20    |
| Totem           |           | 🛄 Carta Bancaria  | 123,43   |
| Cassa POS       |           | Contanti          | 2.923,00 |
| Cassa POS       |           | Carta Petrolifera | 145,70   |
| Da pagare       |           | 💽 Da pagare       | 0,00     |
| TOTALE          |           |                   | 4.793,21 |

Il report permette di visualizzare l'incasso suddiviso per tipo di pagamento e postazione. Per visualizzare la quantità e il taglio di banconote incassate tramite self service, cliccare sul <u>tasto +</u>.

NB. Il totale degli incassi non coincide necessariamente con il venduto.

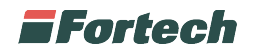

### REPORT VENDUTO PER PREZZO APPLICATO

| Prodotto | Modalità   | Erogazioni | Prezzo | Volume   | Importo  |
|----------|------------|------------|--------|----------|----------|
| Diesel   | Self       | 29         | 1,199  | 467,23   | 560,22   |
| Verde    | Self       |            | 1,424  | 626,92   | 892,94   |
| Verde+   | Self       | 4          | 1,574  | 44,06    | 69,35    |
| Diesel+  | Self       | 1          | 1,299  | 15,40    | 20,00    |
| Verde    | Presidiato |            | 1,424  | 669,75   | 953,88   |
| Verde    | Presidiato |            | 1,589  | 235,35   | 373,92   |
| Diesel   | Presidiato | 29         | 1,199  | 959,89   | 1.150,94 |
| Diesel   | Presidiato | 7          | 1,379  | 180,56   | 249,01   |
| Verde+   | Presidiato | 4          | 1,574  | 39,90    | 62,79    |
| Diesel+  | Presidiato | 3          | 1,299  | 59,38    | 77,14    |
| Diesel+  | Presidiato | 2          | 1,479  | 74,39    | 110,02   |
| Verde    | Self       |            | 1,404  | 10,68    | 15,00    |
| Diesel   | Self       | 3          | 1,179  | 38,16    | 45,00    |
| Diesel+  | Self       | 1          | 1,279  | 39,09    | 50,00    |
| TOTALE   |            | 225        |        | 3.460,76 | 4.630,21 |

Il report permette di visualizzare sia i contatori iniziali e finali, la differenza tra contatore iniziale e finale e i volumi e relativi importi dei rifornimenti suddivisi per testata e per prodotto erogato. Qualora la differenza tra i contatori sia differente dell'erogato il valore verrà evidenziato in rosso. Il report evidenzia il volume e gli importi raggruppati per prezzo applicato, prodotto e tipo servizio.

NB: Tale report prende in considerazione come realmente hanno erogato le testate e non la modalità operativa applicata.

#### REPORT RESTI EMESSI

| 🖩 Resti   | Resti emessi               |                     |         |          |        |        |            |           |            |                                                                                                    |            |
|-----------|----------------------------|---------------------|---------|----------|--------|--------|------------|-----------|------------|----------------------------------------------------------------------------------------------------|------------|
| Scontrino | Postazione                 | Data e ora          | Testata | Prodotto | Prezzo | Volume | Imp. Pred. | Imp. Eff. | Tot. Resto | Stampato                                                                                                    | Rimborsato |
| 24862     | Terminale 2                | 15/04/2016 14:20:23 | 7       | Verde    | 1,404  | 3,28   | 5,37       | 4,61      | 0,76       |                                                                                                    | NO         |
| 24867     | Terminale 2                | 15/04/2016 14:43:59 | 5       | Verde    | 1,404  | 3,02   | 5,00       | 4,24      | 0,76       | <ul> <li>Image: A set of the set of the</li></ul> | SI         |
| 24973     | Terminale 2                | 15/04/2016 20:00:23 | 7       | Verde    | 1,404  | 13,72  | 50,00      | 19,26     | 30,74      | <ul> <li>Image: A set of the set of the</li></ul> | SI         |
|           |                            |                     |         |          |        |        | TOTALE RES | STIEMESSI | 32,26      |                                                                                                    |            |
|           | TOTALE RESTI DA RESTITUIRE |                     |         |          |        |        |            |           | 0,76       |                                                                                                    |            |

Il report permette di visualizzare i resti gestiti dal self service del turno preso in esame.

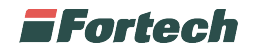

### 11.3.1 Report per turno giornata

Dalla barra del menù selezionare <u>Venduto</u> > <u>Report per turno giornata</u>

Il report per "turno giornata" consente di verificare rapidamente la quadratura tra venduto e incassato Oil e non Oil e l'andamento delle vendite in generale di una giornata contabile, nella quale è possibile selezionare l'intervallo di tempo tra particolari eventi:

- cambio prezzi
- cambio profilo
- allineamento totalizzatori
- inizio calibrazione
- fine calibrazione

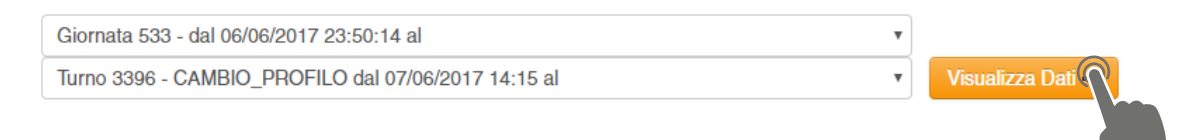

Selezionare la giornata dalla prima casella, quindi selezionare l'evento dalla seconda e cliccare su <u>Visualizza Dati.</u>

NB: L'elaborazione dei dati potrebbe richiedere alcuni minuti.

### 11.3.2 Report per turno stazione

Dalla barra del menù selezionare <u>Venduto</u> > <u>Report per turno stazione</u>

Report per "turno stazione" consente di verificare rapidamente la quadratura tra venduto e incassato e l'andamento delle vendite di un turno stazione (con chiusura effettuata manualmente dal gestore).

| Giornata oil:                    |   |                       |
|----------------------------------|---|-----------------------|
| 341 - dal 12/06/2017 19:00:11 al | • | Visualizza Giornata 🔶 |

### 11.3.3 Report per giornata

Dalla barra del menù selezionare <u>Venduto</u> > <u>Report per turno stazione</u>

Report per "giornata" consente di verificare rapidamente la quadratura tra venduto e incassato e l'andamento delle vendite di una giornata contabile. Selezionare la giornata contabile e cliccare su <u>Visualizza Dati.</u>

| N. giornate in elenco: | 50          | C Aggiorna Elenco Giornate |   |                       |
|------------------------|-------------|----------------------------|---|-----------------------|
| Giornata contabile:    |             |                            |   |                       |
| 4570 - dal 15/04/2016  | 18:56:33 al | 16/04/2016 12:29:35        | • | Visualizza Giornata → |

NB: nel caso di giornate con un'elevata attività o comprendente più giornate, l'elaborazione dei dati potrebbe richiedere alcuni minuti.

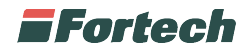

### 11.3.4 Report per periodo

Dalla barra del menù selezionare <u>Venduto</u> > <u>Report per Periodo</u>

Report per "periodo" consente di verificare rapidamente la quadratura tra venduto e incassato e l'andamento delle vendite di un periodo predefinito.

| Selezione periodo  |                  |
|--------------------|------------------|
| Data/ora inizio:   | Data/ora fine:   |
| 18/04/2016 00:00 🗯 | 18/04/2016 23:59 |
|                    |                  |
| Visualizza → 🔿     |                  |
|                    |                  |

Dalle caselle impostare la data/ora di inizio e quella di fine periodo che si desidera visualizzare e cliccare su <u>Visualizza</u>.

NB: nel caso di giornate con un'elevata attività, l'elaborazione dei dati potrebbe richiedere alcuni minuti.

## 11.4 Resti Self per Giornata

Dalla barra del menù selezionare Venduto > Resti Self per Giornata

"Resti self per giornata" consente di verificare il dettaglio dei resti emessi dall'impianto.

|                      |   | C Aggiorna Elenco Giornate | 50         | iornate in elenco:  |
|----------------------|---|----------------------------|------------|---------------------|
|                      |   |                            |            | rnata contabile:    |
| ializza Giornata → 🏹 | • | al 16/04/2016 12:29:35     | 18:56:33 a | 70 - dal 15/04/2016 |
|                      | • | al 16/04/2016 12:29:35     | 18:56:33 a | 70 - dal 15/04/2016 |

Cliccare sulla casella della <u>List box</u> per selezionare la giornata contabile che si desidera visualizzare e cliccare su <u>Visualizza Giornata</u>.

| Scontrino | ΤР                         | Data e ora          | Testata | Prodotto    | Prezzo | Volume | Imp. Pred. | Imp. Eff. | Tot. Resto | Stampato                                                                                                    | Rimborsato |
|-----------|----------------------------|---------------------|---------|-------------|--------|--------|------------|-----------|------------|----------------------------------------------------------------------------------------------------|------------|
| 30130     | 1                          | 07/05/2016 06:13:08 | 8       | Diesel+     | 1,329  | 30,10  | 50,00      | 40,00     | 10,00      | <ul> <li>Image: A set of the set of the</li></ul> | SI         |
|           |                            | 07/05/2016 09:24:22 |         |             |        |        |            |           |            |                                                                                                    | SI 👤       |
| 30312     | 2                          | 07/05/2016 14:50:27 | 6       | SenzaPiombo | 1,414  | 7,07   | 15,00      | 10,00     | 5,00       | ✓                                                                                                    | SI         |
|           |                            | 14/05/2016 10:48:27 |         |             |        |        |            |           |            |                                                                                                    | SI 👤       |
| 30340     | 2                          | 07/05/2016 17:22:33 | 8       | Gasolio     | 1,229  | 40,00  | 50,00      | 49,16     | 0,84       | <ul> <li>Image: A set of the set of the</li></ul> | NO         |
|           | TOTALE RESTI EMESSI        |                     |         |             |        |        |            |           |            |                                                                                                    |            |
|           | TOTALE RESTI DA RESTITUIRE |                     |         |             |        |        |            |           |            |                                                                                                    |            |

Il report mostra l'elenco dei resti accumulati nella giornata con il dettaglio dell'ora di erogazione e della testata.

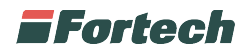

## 11.5 Monitor erogazioni

Dalla barra del menù selezionare Venduto > Monitor erogazioni

"Monitor erogazioni" consente di visualizzare le ultime erogazioni con i relativi dettagli direttamente dal sistema di reportistica.

|                                          |             |                                               |   |           |                                           | 11/05/2017 12:58:08                                      |    |              |                                               |   |
|------------------------------------------|-------------|-----------------------------------------------|---|-----------|-------------------------------------------|----------------------------------------------------------|----|--------------|-----------------------------------------------|---|
| Monitor Erogazioni - 09/06/2017 09:52:31 |             |                                               |   |           |                                           | Erogazione N.: 684                                       |    |              |                                               |   |
| Testata                                  |             | Erogazione 1                                  |   |           | Testata: 3 / 3 SenzaPiombo<br>Litri: 2,36 |                                                          |    | Erogazione 3 |                                               |   |
| 1                                        | Gasolio     | 07/08/2017 13:14:34<br>4,47 L <b>4,91</b> E   | ۲ | Gasoli    | Prez<br>Impo<br>Mod.                      | zo Unitario: 2,600<br>prto: 6,14<br>Operativa: Presidiat | :0 | Gasolio      | 07/06/2017 10:45:53<br>1,37 L <b>1,50</b> E   | ۲ |
| 2                                        | Gasolio     | 07/08/2017 10:53:04<br>18,03 L <b>19,74</b> E |   | Gasoli    | Segmento: Servito<br>Pagamento: Contanti  |                                                          |    | Gasolio      | 07/06/2017 10:19:36<br>18,15 L <b>19,97</b> E |   |
| 3                                        | SenzaPiombo | 11/05/2017 12:59:13<br>8,17 L <b>21,25</b> E  |   | SenzaPior | mbo                                       | <u>11/05/2017 12:58:08</u><br>2,36 L 6,44 E              | ۲  | Gasolio      | 11/05/2017 12:57:11<br>4,68 L <b>7,02</b> E   | ۲ |
| 4                                        |             |                                               |   |           |                                           |                                                          |    |              |                                               |   |
| 5                                        |             |                                               |   |           |                                           |                                                          |    |              |                                               |   |

Cliccare su un'<u>erogazione</u> per visualizzarne i dettagli (testata, litri, prezzo, importo, modalità operativa, segmento e tipologia di pagamento).

## 11.6 Livelli serbatoi

Dalla barra del menù selezionare Interrogazione > Livelli Serbatoi

In "Livelli Serbatoi" è possibile visualizzare le giacenze di prodotto presenti in ogni serbatoio in tempo reale e il relativo andamento nel tempo.

### GIACENZE DI PRODOTTO

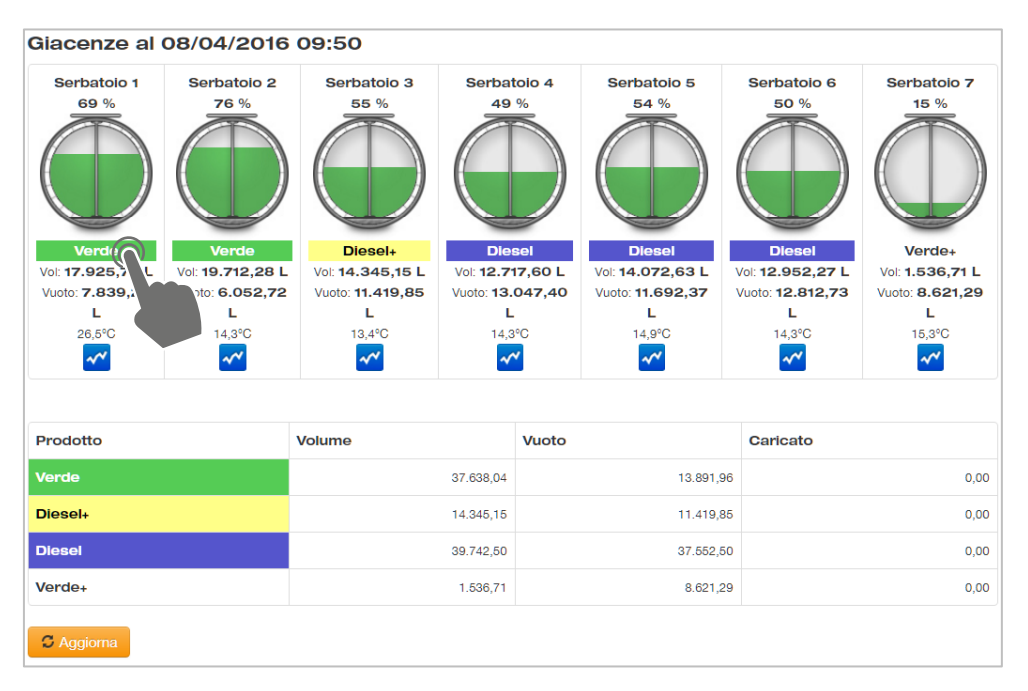

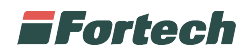

Il primo grafico (vedi nella pagina precedente) mostra le giacenze di prodotto nei diversi serbatoi. Ad esempio: il Serbatoio 1 è pieno al 69% di prodotto "Verde" che ha un volume di 17.925,76 litri; il serbatoio ha un vuoto di 7.839,24 litri e la temperatura del prodotto è di 26,5°C.

Cliccando sull'<u>immagine</u> del serbatoio si aprirà una finestra popup con i dettagli del serbatoio.

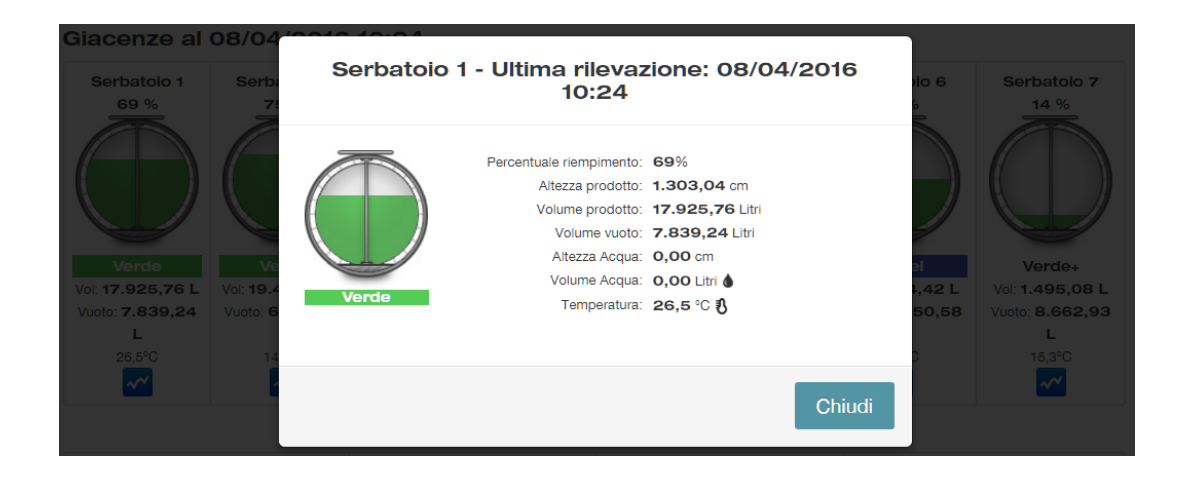

### GIACENZE COMPLESSIVE DEI PRODOTTI

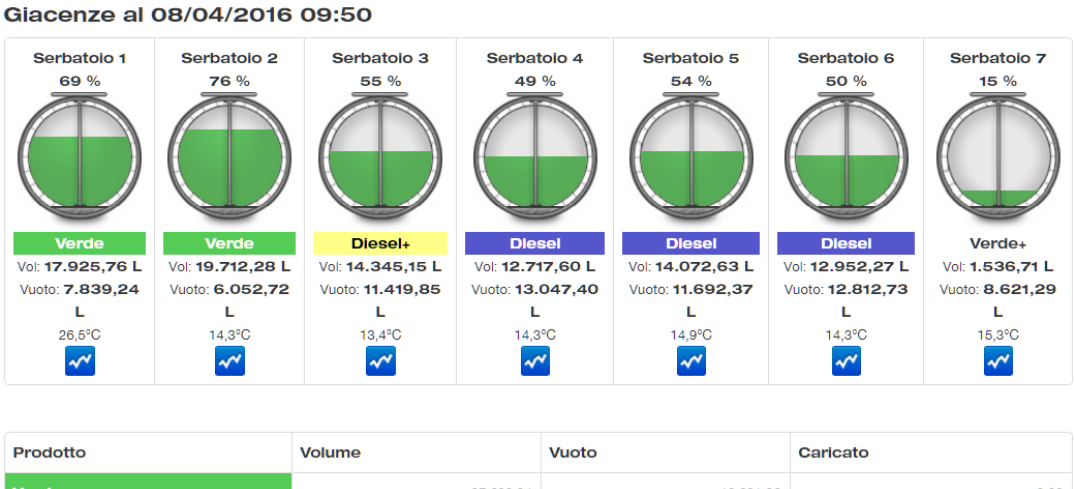

| Prodotto | Volume    | Vuoto     | Caricato |
|----------|-----------|-----------|----------|
| Verde    | 37.638,04 | 13.891,96 | 0,00     |
| Diesel+  | 14.345,15 | 11.419,85 | 0,00     |
| Diesel   | 39.742,50 | 37.552,50 | 0,00     |
| Verde+   | 1.536,71  | 8.621,29  | 0,00     |

C Aggiorna

Il secondo grafico mostra in tempo reale il complessivo di ogni tipologia di prodotto. Ad esempio, il Verde (la somma di Serbatoio 1 + Serbatoio 2) ha un volume complessivo di 37.639,04 e un vuoto di 13.891,96.

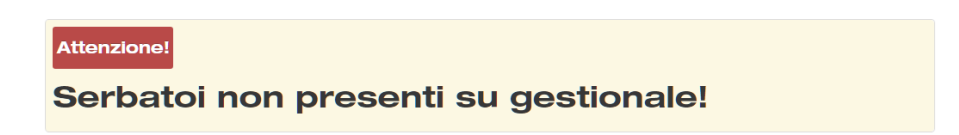

N.B. La pagina Livelli Serbatoi visualizzerà questo messaggio di attenzione qualora sull'impianto non siano presenti le sonde di livello o non siano collegate al sistema gestionale.

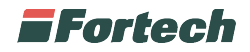

## 11.7 Totalizzatori

Dalla barra del menù selezionare <u>Interrogazione</u> > <u>Totalizzatori</u>

Questa funzione consente di visualizzare il valore dei totalizzatori per ogni testata e pistola.

| Testata | Pistola | Prodotto    | Contatore<br>Iniziale | Contatore<br>Finale | Differenza | Volume erogato | Importo erogato |
|---------|---------|-------------|-----------------------|---------------------|------------|----------------|-----------------|
| 1       | 1       | Gasolio     | 943                   | 943                 | 0          | 0,00           | 0,00            |
| 2       | 1       | Gasolio     | 593                   | 593                 | 0          | 0,00           | 0,00            |
| 2       | 2       | SenzaPiombo | 122                   | 122                 | 0          | 0,00           | 0,00            |
| 2       | 3       | SenzaPiombo | 279                   | 279                 | 0          | 0,00           | 0,00            |
| 3       | 1       | Gasolio     | 377                   | 377                 | 0          | 0,00           | 0,00            |
| 3       | 2       | SenzaPiombo | 231                   | 231                 | 0          | 0,00           | 0,00            |
| 3       | 3       | SenzaPiombo | 195                   | 195                 | 0          | 0,00           | 0,00            |
| 4       | 1       | Gasolio     | 34                    | 34                  | 0          | 0,00           | 0,00            |
| 5       | 1       | SenzaPiombo | 36                    | 36                  | 0          | 0,00           | 0,00            |
|         |         | TOTALE      |                       |                     | 0 L        | 0,00 L         | 0,00€           |

Totalizzatori Giornata Corrente

## 11.8 Prelievo contabile

Dalla barra del menù selezionare Giornata Contabile > Prelievo Contanti

"Prelievo contanti" consente di visualizzare i prelievi di contante e di vedere nel dettaglio il contenuto di ogni sacco.

| I/ora fine: Dettaglio Banconote: |
|----------------------------------|
| 04/2016 15:55 🗯 🗍 Includi        |
| 04/2016 15.55 📖 📃 Includi        |
|                                  |
|                                  |
|                                  |

Cliccare sul tasto <u>Selezione data</u> per impostare la data/ora di inizio e fine periodo che si desidera visualizzare e cliccare su <u>Visualizza</u>.

| Num. Op. | ТР            | Tipologia | Data Operazione  | Versamento | Prelievo |
|----------|---------------|-----------|------------------|------------|----------|
| 112      | Terminale 1/2 | Prelievo  | 21/04/2016 05:52 |            | 905,00   |
| 113      | Terminale 1/2 | Prelievo  | 22/04/2016 05:40 |            | 825,00   |
|          |               |           | TOTALE PRELEVATO | 0,00       | 1.730,00 |

È possibile visualizzare nel dettaglio il contenuto con tutti i tagli di banconote e la quantità per ogni taglio, mettendo il flag su "dettaglio banconote" e successivamente cliccare su <u>Visualizza</u> (vedi nella pagina seguente).

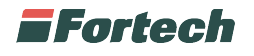

| Selezione periodo contabile |                  |                      |  |  |  |  |  |  |
|-----------------------------|------------------|----------------------|--|--|--|--|--|--|
| Data/ora inizio:            | Data/ora fine:   | Dettaglio Banconote: |  |  |  |  |  |  |
| 21/04/2016 00:00            | 22/04/2016 16:01 | 🖬 🗹 Includi          |  |  |  |  |  |  |

#### Periodo: dal 21/04/2016 00:00 al 22/04/2016 16:01

| Dettaglio | Num. Op. | ТР            | Tipologia        | Data Operazione  | Versamento | Prelievo |
|-----------|----------|---------------|------------------|------------------|------------|----------|
| +         | 112      | Terminale 1/2 | Prelievo         | 21/04/2016 05:52 |            | 905,00   |
|           |          |               | 3                |                  | 150,00     |          |
|           |          |               | 25               |                  | 500,00     |          |
|           |          |               | 19               |                  | 95,00      |          |
|           |          |               | 16               |                  | 160,00     |          |
| +         | 113      | Terminale 1/2 | Prelievo         | 22/04/2016 05:40 |            | 825,00   |
|           |          |               | TOTALE PRELEVATO | 0,00             | 1.730,00   |          |

### 11.9 Rifornimenti carburante

Dalla barra del menù selezionare Giornata Contabile > Rifornimenti carburante

Dalla pagina "Rifornimenti carburante" è possibile visualizzare i rifornimenti di carburante effettuati in un periodo prescelto, qualora la funzione sia stata attivata.

|                  | Selezione periodo contabile        |  |  |  |  |  |  |  |  |  |
|------------------|------------------------------------|--|--|--|--|--|--|--|--|--|
| Data/ora fine:   |                                    |  |  |  |  |  |  |  |  |  |
| 27/04/2016 16:37 |                                    |  |  |  |  |  |  |  |  |  |
|                  | Data/ora fine:<br>27/04/2016 16:37 |  |  |  |  |  |  |  |  |  |

Cliccare sul tasto <u>Selezione data</u> per impostare la data/ora di inizio e fine periodo che si desidera visualizzare e cliccare su <u>Visualizza</u>.

| Dettaglio | Oj                 | perazione |                  | Data Inizio      |                  | Data Fine |                  | Prodotto |          | Carico   |       |           |
|-----------|--------------------|-----------|------------------|------------------|------------------|-----------|------------------|----------|----------|----------|-------|-----------|
| -         |                    | 9319      | 27/04/2016 10:28 |                  | 27/04/2016 11:45 |           | Verde            |          |          | 2.042,20 |       |           |
| Serbatoio | Capacita'          | Prodotto  | Litri Inizio     | Litri Fine       | Eroga            | to        | Carico           | H Inizio | H Fine   | Temp Ini | zio   | Temp Fine |
| 1         | 25.765             | Verde     | 20.442,79        | 22.024,92        | 279              | ,24       | 1.861,37         | 147,0 cm | 158,4 cm | 26       | 5,7°C | 24,1°C    |
| 2         | 25.765             | Verde     | 20.579,04        | 20.480,63 279,   |                  | ,24       | 180,83           | 147,9 cm | 147,2 cm | 14       | ,4°C  | 14,4°C    |
|           | TOTALE RIFORNIMENT |           |                  |                  |                  | то        | 2.042,20         |          |          |          |       |           |
|           |                    |           |                  |                  |                  |           |                  |          |          |          |       |           |
| +         |                    | 9320      | 27/              | 27/04/2016 10:28 |                  |           | 27/04/2016 11:45 |          | Diesel+  |          |       | 5.990,94  |
| +         |                    | 9321      | 27/              | 27/04/2016 10:28 |                  |           | 27/04/201        | 16 11:45 | Die      | esel     |       | 15.127,60 |

Il report mostra i carichi effettuati divisi per date e tipo di prodotto nel periodo selezionato.

È possibile visualizzare nel dettaglio l'orario di inizio e fine carico, la temperatura iniziale e finale e i totalizzatori iniziali e finali, cliccando sul <u>tasto +</u>.